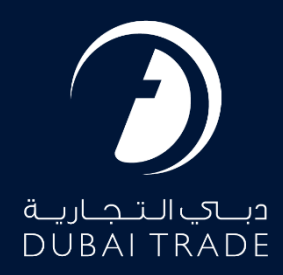

# *DP World Trade+ DNOC - Track User's Manual*

#### **Copyright Information**

Copyright © 2025 by Dubai Trade. All rights reserved. This document and all associated attachments mentioned therein are the intellectual property of Dubai Trade. This document shall be used only by persons authorized by DUBAI TRADE, for the purpose of carrying out their obligations under a specific contract with DUBAI TRADE. Unauthorized copying, printing, disclosure to third party and transmission of this document to any other destination by any media will constitute an unlawful act, attracting appropriate legal actions.

#### **Control Document Notification**

This is a controlled document. Unauthorized access, copying, replication and usage for a purpose other than for which this is intended are prohibited. This document is being maintained on electronic media. Any hard copies of it are uncontrolled and may not be the latest version. Ascertain the latest version available with DUBAI TRADE.

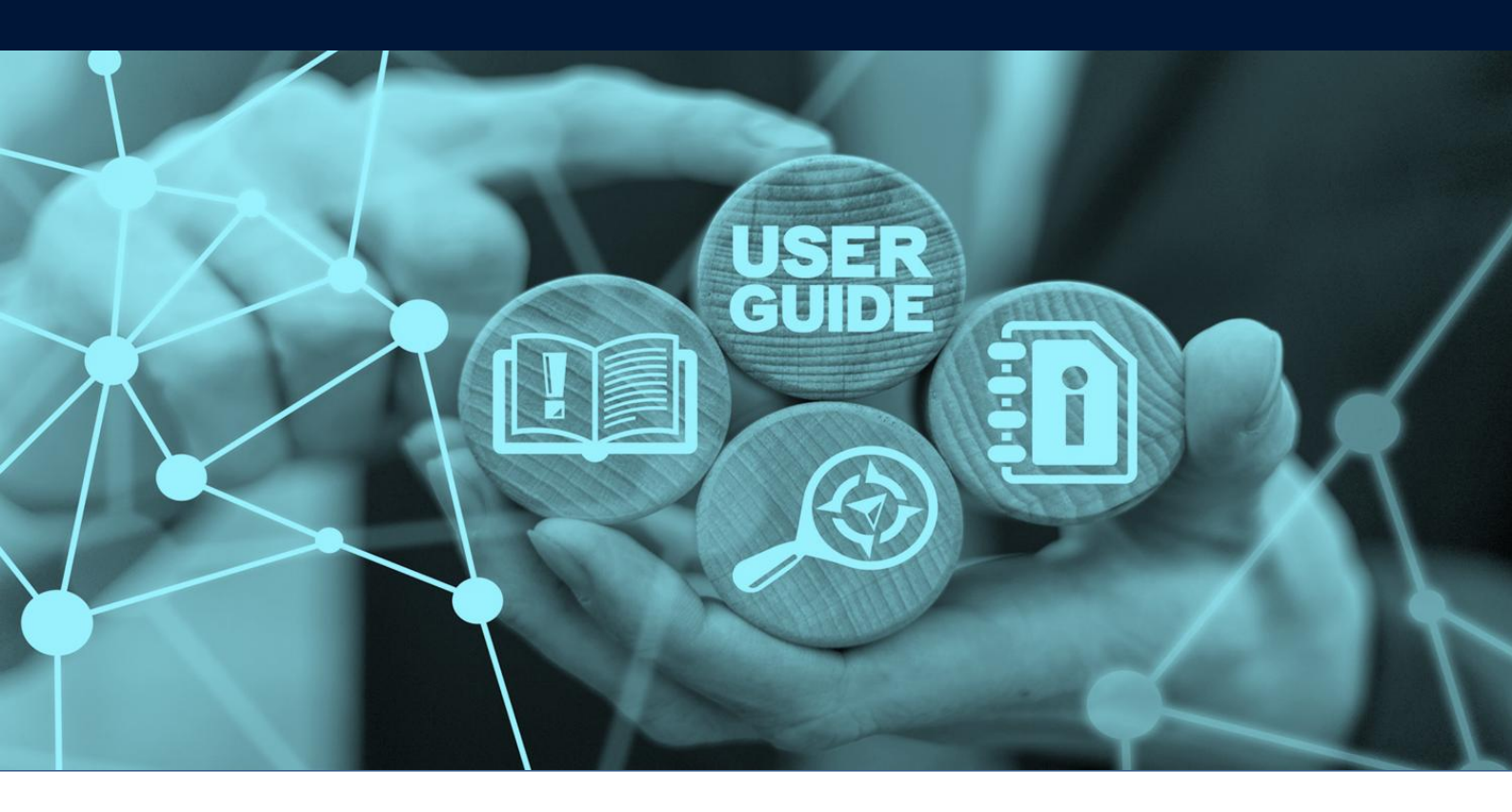

# **DOCUMENT DETAILS**

| Document Name     | Trade+ DNOC – Track       |
|-------------------|---------------------------|
| Project Name      | DNOC                      |
| Business Unit     | Dubai Trade               |
| Author(s)         | DT Training Dept.         |
| Last Updated Date | 4 <sup>th</sup> Feb, 2025 |
| Current Version   | 1.0                       |

*This Service enables Shipping Agents and Freight Forwarders to track for Digital NOCs on Dubai Trade portal.* 

### Navigation:

- 1. Login to **Dubai Trade**
- 2. Go to the Services Menu
- 3. Click on Trade+ DNOC

| دباي التجارية<br>DUBAI TRADE  |   |
|-------------------------------|---|
| All Services                  | v |
| Trade+                        | x |
| Manage Trade+ DDO/DNOC        | ^ |
| Trade+ Digital Delivery Order | ~ |
| Trade+ DNOC                   | ^ |

The below e-Services will be available

| Trade+ DNOC         | ~  |
|---------------------|----|
| Trade+ Dashboard    | \$ |
| Trade+ Report       | 公  |
| Trade+ Request DNOC |    |
| Trade+ DNOC Track   | ☆  |

#### Procedure:

1. Click on Trade+ DNOC Track under Trade+ DNOC

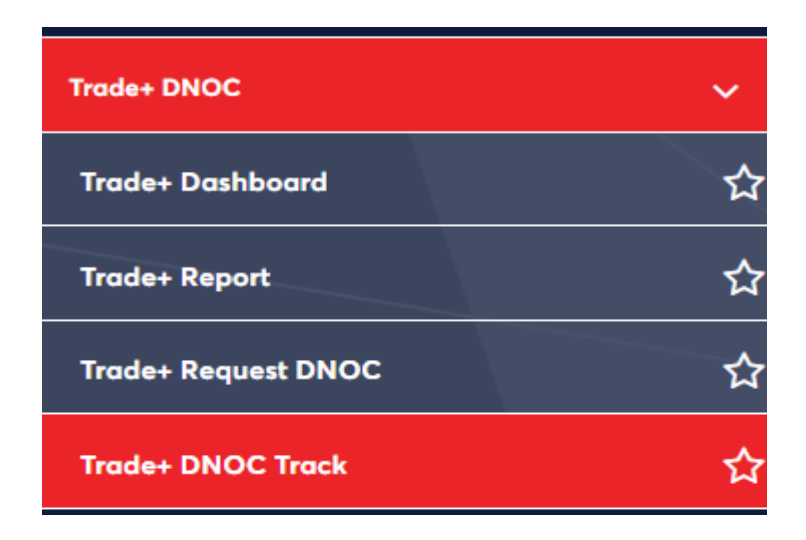

The below screen will be displayed

| Request Details                             |                                                                                     |
|---------------------------------------------|-------------------------------------------------------------------------------------|
| BOL NO                                      | Reference Number                                                                    |
| Status 🔻                                    | Request Type NOC Invoice Status                                                     |
| 🗂 From Date                                 | To Date                                                                             |
|                                             | C Reset Q Search                                                                    |
| Reference BOL Request<br>Number Number Name | Status Requested Completed Pending DO<br>Status Remark Date Date With Number Action |
|                                             | No Data Found                                                                       |

#### 2. Enter the search criteria and click on Search

| Reque      | est Details |               |                          |        |                     |                     |                  |      |                 |              |          |
|------------|-------------|---------------|--------------------------|--------|---------------------|---------------------|------------------|------|-----------------|--------------|----------|
| B          | BOL NO      |               |                          |        | Reference Number    |                     |                  | B    | DO Numb         | per          |          |
| Đ          | Status      |               | Ŧ                        | Đ      | Request Type<br>NOC |                     | Ŧ                | Đ    | Invoice S       | tatus        | <b>~</b> |
|            | From Date   |               |                          |        | To Date             |                     |                  |      |                 |              |          |
|            |             |               |                          |        |                     |                     |                  |      |                 | C Reset      | Q Search |
| Refe<br>Nu | erence 🔶    | BOL<br>Number | Request<br>Party<br>Name | Status | Status<br>Remark    | Requested _<br>Date | Complete<br>Date | ed 🜲 | Pending<br>With | DO<br>Number | Action   |
|            |             |               |                          |        | No Data             | Found               |                  |      |                 |              |          |

3. Click " = " to **view/edit** the DNOC request

| Request                                                 | Detai                   | ls                                                      |                                                                                                    |                                |                              |                                                                                                    |                    |                 |                                                                     |                  |          |
|---------------------------------------------------------|-------------------------|---------------------------------------------------------|----------------------------------------------------------------------------------------------------|--------------------------------|------------------------------|----------------------------------------------------------------------------------------------------|--------------------|-----------------|---------------------------------------------------------------------|------------------|----------|
| B BC                                                    | )L NO                   |                                                         |                                                                                                    |                                |                              | Ð                                                                                                    | Reference          | Number          |                                                                     |                  |          |
| 🖹 Sta                                                   | atus                    |                                                         |                                                                                                    | •                              | Request Type<br>NOC          |                                                                                                    |                    | •               | Invoice Statu                                                       | S                | ,        |
| Fro<br>1/                                               | m Date<br>1/202         | 4                                                       |                                                                                                    |                                | To Date 14/5/2024            | Ļ                                                                                                    |                    |                 |                                                                     |                  |          |
|                                                         |                         |                                                         |                                                                                                    |                                |                              |                                                                                                    |                    |                 |                                                                     | C Reset          | O Search |
|                                                         |                         |                                                         |                                                                                                    |                                |                              |                                                                                                    |                    |                 |                                                                     | Cheser           |          |
| Referer<br>e Numb                                       | ic<br>er                | BOL<br>Number                                           | Request<br>Party<br>Name                                                                           | Status                         | Status<br>Remark             | Requeste<br>d Date                                                                                                    | Complete<br>d Date | Pending<br>With | Payment<br>Type                                                     | DO/NOC<br>Number | Action   |
| Referer<br>e Numb<br>DTN03:<br>MSK96                    | er 24                   | BOL<br>Number<br>UATE8231<br>73019                      | Request<br>Party<br>Name<br>A180-MAE<br>RSK KANO<br>O UAE LLC                                      | Status<br>Cancelled            | Status<br>Remark             | Requeste<br>d Date<br>22-03-202<br>4 08:07 A<br>M                                                                                 | Complete d Date    | Pending<br>With | Payment<br>Type<br>OFFLINE P<br>AYMENT                              | DO/NOC<br>Number | Action   |
| Referen<br>e Numb<br>DTN03:<br>MSK96<br>DTN01:<br>MSK90 | er 24<br>21<br>24<br>22 | BOL<br>Number<br>UATE8231<br>73019<br>MSMK822<br>950082 | Request<br>Party<br>Name<br>A180-MAE<br>RSK KANO<br>O UAE LLC<br>A180-MAE<br>RSK KANO<br>O UAE LLC | Status<br>Cancelled<br>Pending | Status<br>Remark<br>Approval | Requeste           d Date           22-03-202           4 08:07 A           M           29-01-202           4 03:51 P           M | Complete<br>d Date | Pending<br>With | Payment<br>Type       OFFLINE P<br>AYMENT       OFFLINE P<br>AYMENT | DO/NOC<br>Number | Action   |

<sup>(2)</sup> Functionality enabled to allow user to select the Page number by number input in order to navigate directly to the specific page.

## The below screen will be displayed

| quest Details                                                                                                    |                                                                                                    |                                                                                                    |                                                                                                    |
|----------------------------------------------------------------------------------------------------|----------------------------------------------------------------------------------------------------|----------------------------------------------------------------------------------------------------|----------------------------------------------------------------------------------------------------|
| BOL Details                                                                                                    |                                                                                                    |                                                                                                    |                                                                                                    |
| <b>B/L Number</b><br>BOLKHALIFA22                                                                                                    | <b>B/L Type</b><br>EBL                                                                                              | Vessel Name<br>YM SUCCESS                                                                                                    | Vessel ETA<br>25/08/2019                                                                                                    |
| Voyager Number<br>10142                                                                                                    | Importer Code                                                                                                    | Shipping Agent Code<br>39241                                                                                                    | Shipping Agent Name<br>OCEAN NETWORK EXPRESS L.L.C                                                                                    |
| Container Count<br>0                                                                                                    | Consignee Name<br>Test                                                                                              | Vessel ATA                                                                                                    | Requested Date<br>09/12/2020 10:27 AM                                                                                                 |
| Deterior Manufactor                                                                                                    |                                                                                                    |                                                                                                    |                                                                                                    |
| Kotation Number                                                                                                    |                                                                                                    |                                                                                                    |                                                                                                    |
| Authorization Request [  Requesting Party A180-MAERSK KANOO UAE LLC                                                                                                    | Details<br>Representative Person<br>Khalifa                                                                         | <b>Email</b><br>khalifa.almheiri@dubaitrade.ae                                                                                                    | <b>Phone Number</b><br>971-55-9234154                                                                                                 |
| Authorization Request [<br>Requesting Party<br>A180-MAERSK KANOO UAE LLC<br>B/L Party Name<br>A180-MAERSK KANOO UAE LLC                                                                     | Details<br>Representative Person<br>Khalifa<br>Representative Person<br>Khalifa                                     | <b>Email</b><br>khalifa.almheiri@dubaitrade.ae<br><b>Email</b><br>khalifa.almheiri@dubaitrade.ae                                                   | <b>Phone Number</b><br>971-55-9234154<br><b>Phone Number</b><br>971-55-9234154                                                        |
| Authorization Request [<br>Requesting Party<br>A180-MAERSK KANOO UAE LLC<br>B/L Party Name<br>A180-MAERSK KANOO UAE LLC<br>NOC Party Name<br>A180-MAERSK KANOO UAE LLC                      | Details<br>Representative Person<br>Khalifa<br>Representative Person<br>Khalifa<br>Representative Person<br>Khalifa | <b>Email</b><br>khalifa.almheiri@dubaitrade.ae<br><b>Email</b><br>khalifa.almheiri@dubaitrade.ae<br><b>Email</b><br>khalifa.almheiri@dubaitrade.ae | Phone Number           971-55-9234154           Phone Number           971-55-9234154           Phone Number           971-55-9234154 |
| Authorization Request [<br>Requesting Party<br>A180-MAERSK KANOO UAE LLC<br>B/L Party Name<br>A180-MAERSK KANOO UAE LLC<br>NOC Party Name<br>A180-MAERSK KANOO UAE LLC<br>Documents Details | Details<br>Representative Person<br>Khalifa<br>Representative Person<br>Khalifa<br>Representative Person<br>Khalifa | <b>Email</b><br>khalifa.almheiri@dubaitrade.ae<br><b>Email</b><br>khalifa.almheiri@dubaitrade.ae<br><b>Email</b><br>khalifa.almheiri@dubaitrade.ae | Phone Number           971-55-9234154           Phone Number           971-55-9234154           Phone Number           971-55-9234154 |

#### **BOL Invoice Details**

| Invoice No           | Invoice Type | Invoice Value | Invoice<br>Currency | Payment<br>Status | Refer No         | Payment Type       | Paid By |   |
|----------------------|--------------|---------------|---------------------|-------------------|------------------|--------------------|---------|---|
| DXNEDKKHAL<br>IFAE10 | Other        | 239           | AED                 | PAID              | 0000020000<br>01 | ONLINE PAYM<br>ENT | mhs006  | ≣ |
|                      |              |               |                     |                   |                  |                    |         |   |
|                      |              |               |                     |                   |                  |                    |         |   |
|                      |              |               |                     |                   |                  |                    |         |   |

^

#### Approval History Details

| DATE             | ACTION   | USER TYPE | USER NAME | REMARKS | COMMENTS |
|------------------|----------|-----------|-----------|---------|----------|
| 09-12-2020 10:28 | APPROVED | COUNTER   | oneuser   |         |          |

| DATE             | ACTION   | USER TYPE          | USER NAME | REMARKS           | COMMENTS |
|------------------|----------|--------------------|-----------|-------------------|----------|
| 09-12-2020 10:28 | APPROVED | COUNTER            | oneuser   |                   |          |
| C Details        |          |                    |           |                   |          |
| Number           |          | MRN Number<br>a011 |           | NOC Validity Date |          |
| marks History    |          |                    |           |                   |          |
|                  |          |                    |           |                   |          |
| DAT              | E        | USER               | NAME      | REMARK            | S        |

### 4. Click on the required option to perform an action on the DNOC request

| DATE             | ACTION                | USER TYPE          | USER NAME         | REMARKS               | COMMENTS     |
|------------------|-----------------------|--------------------|-------------------|-----------------------|--------------|
| 09-12-2020 10:28 | APPROVED              | COUNTER            | oneuser           |                       |              |
|                  |                       |                    |                   |                       |              |
| NOC Details      |                       |                    |                   |                       | ^            |
| NOC Number       |                       | MRN Number<br>a011 |                   | NOC Validity Date     |              |
| Remarks History  |                       |                    |                   |                       | ^            |
| DATI             | E                     | USER               | NAME              | REMARKS               |              |
| 09-12-2020       | 0 10:27               | mh                 | s006              | Epayment              |              |
|                  |                       |                    |                   |                       |              |
| ← Back           | NEW Request for New N | IOC 🖍 Amend NOC    | Download NOC Rece | eipt 💽 🕢 Download NOC | × Cancel NOC |

• The actions that can be performed on a DNOC request may differ depending on the status of the request.

#### I. DNOC CANCELLATION

1. Click Cancel NOC to cancel the DNOC

| ← Back | Request for New NOC | Amend NOC | Download NOC Receipt | Download NOC | Cancel NOC |
|--------|---------------------|-----------|----------------------|--------------|------------|

2. Click on **ok** to confirm the cancellation

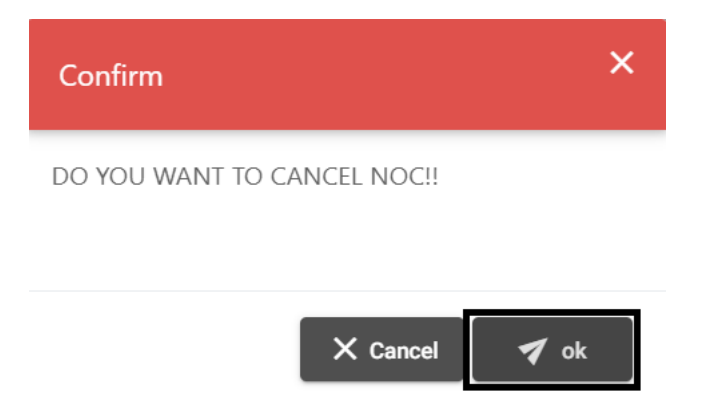

#### II. DNOC AMENDMENT

1. Click Amend NOC

| ← Back | NEW Request for New NOC | Amend NOC | Download NOC Receipt | Download NOC | × Cancel NOC |
|--------|-------------------------|-----------|----------------------|--------------|--------------|
|        |                         |           |                      |              |              |

### The below screen will be displayed

| BOL Details                       |                        |                                   |                                  |   |
|-----------------------------------|------------------------|-----------------------------------|----------------------------------|---|
| <b>B/L Number</b><br>MNZBOL254303 | <b>B/L Type</b><br>EBL | <b>Vessel Name</b><br>Vessel Name | Consignee Name<br>Consignee Name |   |
| Vessel ETA<br>17/04/2020          | Vessel ATA             | Voyager Number<br>VoyageNumber    | <b>Container Count</b><br>0      |   |
| Shipping Agent Code               | Shipping Agent Name    | Importer Code                     | Rotation Number<br>822543        |   |
| Requesting Party De               | etails *               |                                   |                                  |   |
| Requesting Party                  |                        | Representative Person             |                                  | × |
|                                   |                        |                                   |                                  |   |

#### BL Party Details \*

| Same as Requesting Party Details                                                                                |                               |                           |   |
|----------------------------------------------------------------------------------------------------|-------------------------------|---------------------------|---|
| BL Party                                                                                                    | ×                             | Representative Person     | × |
| Email                                                                                                    | ×                             | Mobile Number             |   |
|                                                                                                    |                               | Use Format 971-xx-xxxxxxx |   |
| DO Party Details *                                                                                              |                               |                           | ~ |
| ○ Same as Requesting Party Details ○ Same as BC                                                                 | DL Party Details              |                           |   |
| DO Party                                                                                                    | ×                             | Representative Name       | × |
| DO Email                                                                                                    | ×                             | Mobile Number             |   |
|                                                                                                    |                               | Use Format 971-xx-xxxxxxx |   |
| Document Uploads                                                                                                |                               |                           | ~ |
| Note: Upload Document only of File Type (png/jpg/gif/po<br>• Authorization Letter is mandatory for EBL BoL type | df) and maximum file si<br>e. | ze 0.5 MB                 |   |
| Authorization Letter                                                                                            |                               | Emirates ID *             |   |
| Authorization Letter                                                                                            |                               | Emirates ID               |   |

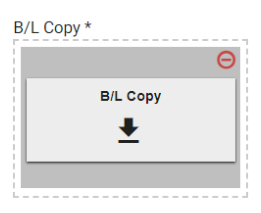

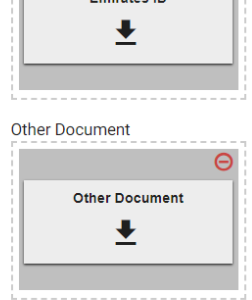

Invoice Details

|   | Invoice No | Invoice Type | Invoice Value | Invoice Currency | Payment Status  | Paid By |
|---|------------|--------------|---------------|------------------|-----------------|---------|
| ~ |            | Other        | 43.25         | AED              | PAYMENT SUCCESS |         |
|   |            |              |               |                  |                 |         |
|   |            |              |               |                  |                 |         |
|   |            |              |               |                  |                 |         |
|   |            |              |               |                  |                 |         |

#### ^

~

NOC Details

| NOC Number                                                                                                    | MRN Number<br>a011                                   |                                                                             | NOC Validit                 | y Date                             |
|----------------------------------------------------------------------------------------------------|------------------------------------------------------|-----------------------------------------------------------------------------|-----------------------------|------------------------------------|
| Port of Clearance<br>AEJEA                                                                                                    |                                                      | MRN N                                                                       | lumber                      |                                    |
| Clearing Agent (Issued to)                                                                                                    | ×                                                    |                                                                             | Valid upto *<br>12/10/2023  |                                    |
| Remarks data edge                                                                                                    |                                                      |                                                                             |                             | 4 ×                                |
| Remarks                                                                                                    |                                                      |                                                                             |                             |                                    |
| Remarks<br>download                                                                                                    |                                                      |                                                                             |                             | <i>h</i> >                         |
| Terms and Condition *                                                                                                    |                                                      |                                                                             |                             |                                    |
|                                                                                                    |                                                      |                                                                             |                             |                                    |
| I Acknowledge that I am Autho                                                                                                    | orized to request this NOC accor                     | rding to <u>Terms and</u>                                                   | l Conditions                | 🗲 Back 🖍 Pro                       |
| I Acknowledge that I am Author Acknowledge the Te I Acknowledge that I am Author I Acknowledge that I am Author I Acknowledge that I am Author                                                    | rized to request this NOC accor<br>rms and Contiotic | rding to <u>Terms and</u>                                                   | I Conditions<br>ick Proceed | ← Back Pro                         |
| I Acknowledge that I am Author Acknowledge the Te I Acknowledge that I am Author I Acknowledge that I am Author                                                                                   | rized to request this NOC accor<br>rms and Contiotic | rding to <u>Terms and</u>                                                   | I Conditions                | ← Back<br>← Back<br>← Back         |
| <ul> <li>I Acknowledge that I am Author</li> <li>Acknowledge the Te</li> <li>I Acknowledge that I am Author</li> <li>I Acknowledge that I am Author</li> <li>below confirmation screet</li> </ul> | rms and Contiotic                                    | rding to <u>Terms and</u><br>ons then cl<br>rding to <u>Terms and</u>       | IConditions<br>ick Proceed  | ← Back<br>← Back<br>← Back<br>Pro- |
| I Acknowledge that I am Author Acknowledge the Te I Acknowledge the Te I Acknowledge that I am Author I Acknowledge that I am Author Below confirmation scree arch BOL/Invoice Request            | rms and Contiotic                                    | rding to <u>Terms and</u><br>ons then cl<br>rding to <u>Terms and</u><br>ed | IConditions<br>ick Proceed  | ← Back<br>← Back<br>← Back         |

^

### III. DNOC AMENDMENT / EXTENSION PREPAYMENT

The actions that can be performed on a DNOC request may differ depending on the status of the request.

1. Review the DNOC details on Amend/Extend DDO

| Search BOL/Invoice Request |                 |
|----------------------------|-----------------|
| BOL Details                | ~               |
| Requesting Party Details * | ~               |
| BL Party Details           | ~               |
| NOC Party Details *        | ~               |
| Document Uploads           | ~               |
| Invoice Details            | ~               |
| Remarks                    | ~               |
| Terms and Condition *      | ~               |
|                            | ← Back  Proceed |

2. Under Invoice Details Click on Prepay for extension

| Invoice No       Invoice Type       Invoice Value       Invoice Currency       Payment Status       Page         SITR817360041       Other       41.25       AED       PAYMENT SUCCESS                   |                        |                          |               |              |                  |
|----------------------------------------------------------------------------------------------------|------------------------|--------------------------|---------------|--------------|------------------|
| Invoice No         Invoice Type         Invoice Value         Invoice Currency         Payment Status         Pa           SITR817360041         Other         41.25         AED         PAYMENT SUCCESS | + Prepay for extension |                          |               |              |                  |
| SITR817360041 Other 41.25 AED PAYMENT SUCCESS                                                                                                    | Payment Status Paid By | Invoice Currency Payment | Invoice Value | Invoice Type | Invoice No       |
|                                                                                                    | PAYMENT SUCCESS kamil  | AED PAYMENT              | 41.25         | Other        | SITR817360041    |
| SITRINV817360041 Other 41.25 AED PAYMENT SUCCESS                                                                                                    | PAYMENT SUCCESS kamil  | AED PAYMENT              | 41.25         | Other        | SITRINV817360041 |

Prepay for extension is available for user to prepay charges to the Shipping Agent using Credit/Debit Card.

#### 3. Select Invoice Type

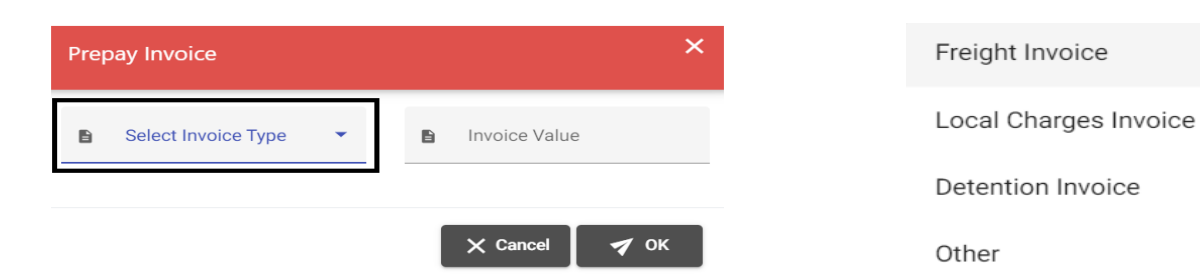

4. Enter Invoice Value then click OK

| Prep | bay Invoice                  |   |   |               | ×    |
|------|------------------------------|---|---|---------------|------|
| B    | Select Invoice Type<br>Other | • | B | Invoice Value | ×    |
|      |                              |   |   | X Cancel      | 🖌 ок |

5. Under Payment Details select CREDIT/DEBIT CARD

| Pay   | ment Details                        |        |   |
|-------|-------------------------------------|--------|---|
| B     | Payment Option<br>CREDIT/DEBIT CARE | )      | - |
| Total | Invoice Amount                      | 500.00 |   |
| Total | Service Charge                      | 7.50   |   |
| 5% VA | AT on Service Charge                | 0.38   |   |
| Total | Payable Amount                      | 507.88 |   |

Prepaying charges to the Shipping Agent can only be done using Credit/Debit Card.

6. Read and Acknowledge the Terms and Conditions then click Proceed

| Remarks                                                                                        |        | ~       |
|------------------------------------------------------------------------------------------------|--------|---------|
| Terms and Condition *                                                                          |        | ^       |
| I Acknowledge that I am Authorized to request this DO according to <u>Terms and Conditions</u> |        |         |
|                                                                                                | ← Back | Proceed |

#### 7. Click on AGREE AND PAY

| How would you like to pay?                    |            |                                   |              |                        |
|-----------------------------------------------|------------|-----------------------------------|--------------|------------------------|
| Debit/Credit                                  |            |                                   | ORE          | DER DETAILS            |
|                                               |            |                                   | Merchant     |                        |
| Select the Card Type                          |            |                                   | Рау То       | OCEAN NETWORK          |
| <b>VISA</b>                                   |            |                                   | Pay For      | Delivery Order Payment |
|                                               |            |                                   | Total        | 507.88 AED             |
|                                               |            |                                   |              |                        |
| Notify me with the payment status.            |            |                                   | CANCEL ORDER | AGREE AND PAY          |
| Enter your e-mail id                          |            |                                   |              |                        |
| I accept the Terms and Conditions for this pa | yment      |                                   |              |                        |
|                                               |            |                                   |              |                        |
|                                               | Powered by | Certification                     |              |                        |
|                                               |            | PCIDSS<br>ASSESSED BY VALUEMENTOR |              |                        |

#### 8. Enter the Card Details then click Pay

| Payment Details    | <u> </u>                                                                                | Your Order   |            |
|--------------------|-----------------------------------------------------------------------------------------|--------------|------------|
| Card Type *        | Visa     Visa     Mastercard                                                            | Total amount | 507.88 AED |
| Card Number *      | 4444                                                                                    |              |            |
| Expiration Month * | 12         ✓           Expiration Year *         2024                                   |              |            |
| CVN *              | This code is a three or four digit number printed on the back or front of credit cards. |              |            |
| Cancel             | Pay                                                                                     |              |            |

The below confirmation screen will be displayed

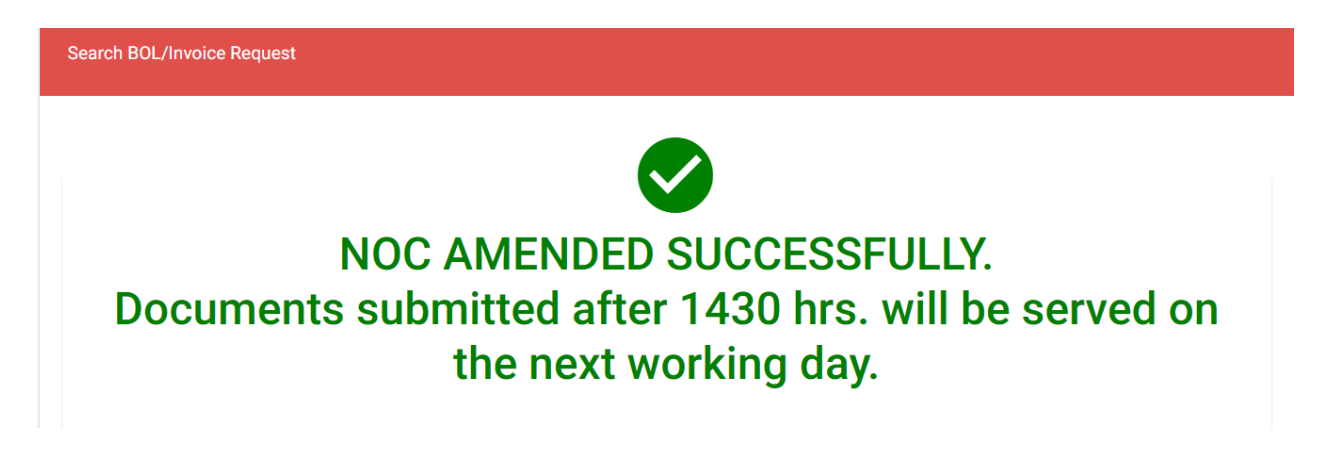

www.dubaitrade.ae